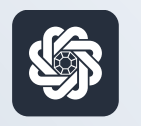

АЭБ Бизнес

## bo.albank.ru

## Поручение на перевод валюты

Руководство пользователя интернет-банка «АЭБ Бизнес» на сайте bo.albank.ru

> АКБ «Алмазэргиэнбанк» АО 2025

# Какой у вас тип интерфейса? НАЖМИТЕ НА КАРТИНКУ

| 129.25 P           |
|--------------------|
|                    |
|                    |
| 197.32 P           |
| .700001001475      |
| 131.33 P           |
| apta 2018          |
| 131.93 P           |
| IONETANTIN AMMOSOV |
| APTA 2519          |
| 197.32 P           |
| IONETANTIN AMMOSOV |
|                    |
| n                  |
|                    |
|                    |
|                    |

| АЭЬ "                                      | Четве        | EUR LLE   | 58,0613<br>83,6370              |                   |                                             | ИП AM            | имосов Констант           | гин Михайлов      | ич 🗅 🎕              |
|--------------------------------------------|--------------|-----------|---------------------------------|-------------------|---------------------------------------------|------------------|---------------------------|-------------------|---------------------|
| ВНАЯ СЧЕТА К                               | арты         | платежн   | ые документы                    | валютные опе      | РАЦИИ ПИСЬМ                                 | продукты и усл   | уги Л                     | Аммосов Константи | ин Михайлович 📑     |
| Счета 🔤                                    | Расчетны     | не Де     | позиты                          |                   |                                             |                  |                           |                   | Θ                   |
| Риссилины Обнотити<br>N <sup>#</sup> счета | Bantor Tkn   | Состояни  | Организация                     | ;5                | алансовый остаток                           | Плановый остаток | Актуально                 | Посл. onep.       | выписка             |
| 40802.840.7.00001000666                    | USD TP       | ан Открыт | ИП Аммосов Константи            | н Михайлович      | 0,00                                        | 0,0              | 0 06.10.2022 19.54        |                   | за прошлый ди       |
| 40802.810.5.00000007777                    | RUR C        | Открыт    | ИП Аммосов Константи            | н Михайлович      | 483,32                                      | 483,3            | 2 06.10.2022 19.54        | 06.10.2022        | за поошлый де       |
| 40802 810 7.00001001475                    | RUR C        | Открыт    | ИП Аммосов Константи            | н Михайлович      | 346,93                                      | 346,9            | <b>3</b> 06.10.2022 19:54 | 06.10.2022        | за проклый да       |
| 40802.840.2.0000000015                     | USD c        | Открыт    | ИП Аммосов Константи            | н Михайлович      | 0,00                                        | 0,0              | 0 06.10.2022 19:54        | 14.12.2021        | TE DOMENT ET        |
| Bce overa                                  |              |           |                                 |                   |                                             |                  |                           | отображать элем   | ентов: (5) (5) (10) |
| Платежи                                    | 1сходящи     | e Bx      | одящие                          |                   | C                                           |                  |                           |                   | Θ                   |
| Создать платеж                             | сать по шаби | nowy      | Bce                             | На подпись        | Отклоненны                                  | е Исполненные    | Черновики                 |                   | Im                  |
| Дата и время                               | Nº           |           | Контрагент                      | Назна             | чение                                       | Сумма, RUR       | Nº CHETS                  | Cratyc            |                     |
| 06.10.2022                                 | 545          |           | ИП Аммосов Конста<br>Михайлович | ентин пер<br>обла | евод сооственных<br>(ств. НДС не<br>игается | 10,00            | 408028105000000           | 07777             | 1                   |
| 06.10.2022 05.15                           | 551          |           | ИП Анносов Конста<br>Микайлович | антин Пер         | евод сооственных<br>кля. НДС не             | 10,00            | 408028105000000           | 07777             | -                   |

**CORPORATE (CORREQTS)** 

# 1 На интерфейсе SME

### Зайдите на сайт интернет-банка «АЭБ Бизнес» bo.albank.ru

В верхней панели нажмите на кнопку «Создать» — «Валютный перевод»

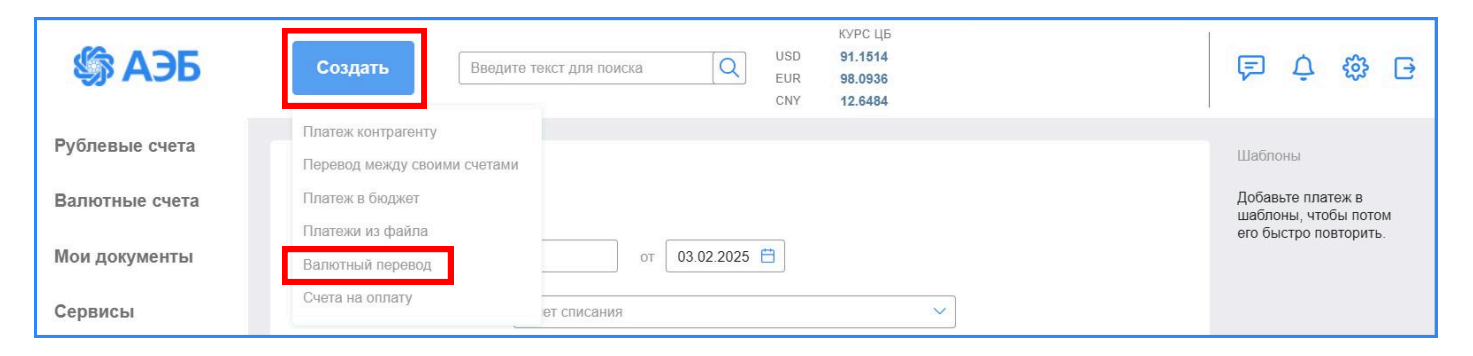

- 1. В поле «**Номер**» при необходимости измените номер документа. По умолчанию система нумерует документы по порядку создания в течение календарного года.
- 2. Рядом с номером документа в поле «**от**» при необходимости измените дату документа. По умолчанию поле заполняется текущей датой.
- 3. В выпадающем списке «**Со счета**» выберите требуемый валютный счет для списания
- 4. Если вам требуется осуществить срочный перевод, заполните поле выбора «**Срочно**»
- 5. В поле «**Дата валютирования**» укажите желаемую дату валютирования (дату фактической поставки валютных средств вашему контрагенту)

| Валютный пере      | вод               |   |
|--------------------|-------------------|---|
| Номер перевода     | 1 от 06.02.2025 📋 |   |
| Со счета           | Счет списания     | ~ |
|                    | Срочный перевод ⊘ |   |
| Дата валютирования |                   |   |

## Информация о перевододателе

Блок полей «Информация о перевододателе» содержит основную информацию об отправителе платежа и заполняется автоматически при создании валютного перевода.

| Currency                                            |                            |   |
|-----------------------------------------------------|----------------------------|---|
| Сумма/<br>Currency amount                           | 0.00                       |   |
| На счет (или IBAN)/<br>Beneficiary's Acc. (or IBAN) | Счет (или IBAN) получателя |   |
| Получатель/<br>Beneficiary                          | Наименование получателя    |   |
| Адрес/<br>Beneficiary's address                     |                            | 0 |
| Город/<br>Сіty                                      |                            | 0 |
| Страна/                                             | Код или название страны    | 0 |

- 1. В поле «**Валюта перевода**» выберите валюту, в которой вы хотите осуществить перевод;
- 2. В поле «Сумма» укажите сумму перевода;
- 3. В поле «**На счет**» укажите номер счета (либо IBAN) получателя перевода;
- 4. В поле «**Получатель**» укажите международное наименование получателя перевода;
- 5. В поле «Адрес» укажите международный адрес получателя перевода;
- 6. В поле «**Город**» укажите город из международного адреса получателя перевода;
- 7. В поле «**Страна**» указывается трехзначный ISO-код страны получателя перевода;

| Назначение платежа/                       |                                  | 1        |
|-------------------------------------------|----------------------------------|----------|
| Details of payment                        |                                  |          |
| Комиссия за перевод/<br>Details of charge | BEN OUR SHA                      |          |
| Комиссию за перевод<br>списать со счета   | Счет списания комиссии           |          |
| Комиссию за конверсию<br>списать со счета | Счет списания комиссии           |          |
| Проплаченные налоги                       | Информация об уплаченных налогах |          |
| Доп. информация/                          |                                  |          |
| Sender to Receiver info                   |                                  | <i>w</i> |
| Обязательная отчетность/                  |                                  |          |
| Regulatory Reporting                      |                                  |          |
|                                           |                                  |          |

- 1. В поле «**Назначение платежа**» укажите, с какой целью совершается перевод;
- 2. В поле «Комиссия за перевод» укажите сумму перевода:
  - BEN комиссия оплачивается получателем
  - OUR комиссия оплачивается перевододателем
  - SHA сумма комиссии разделяется между получателем и перевододателем, списывается в пользу обслуживающих их банков
- 3. Если выбран OUR либо SHA то в выпадающим списке «Комиссию за перевод списать со счета» укажите счет, с которого будет списана комиссия;
- 4. Если в качестве счета списания комиссии указан рублевый счет, в списке «Комиссию за конверсию списать со счета» выберите счет, с которого будет списана комиссия за конверсию;
- 5. В поле «**Проплаченные налоги**» при необходимости укажите реквезиты платежа в бюджет;
- 6. В поле «**Доп. информация**» при необходимости укажите дополнительные сведения для получателя;
- 7. В поле «**Обязательная отчетность**» при необходимости укажите значения кода назначения платежа или иую информацию;

## Валютный контроль

Блок «Валютный контроль» заполняется, если необходимо передать в банк справки о валютных операциях и обосновывающие документы к ним

| Сделка                      | Указать сделку |      |            |          |
|-----------------------------|----------------|------|------------|----------|
| На распределение            | Код ВО         | 0.00 | 0          | +        |
| Обосновывающие<br>документы | Тип документа  | Nº   | Примечание | <u> </u> |
| Добавить вложение           |                |      |            |          |

- 1. При помощи гиперссылки «**Указать ссылку**» добавьте сведения о сделке, в рамках которой выполняется данный валютный перевод:
  - Нажмите гиперссылку «Указать сделку»
  - Будет отображено окно «Данные по сделке»

| Тип сделки                    | На учете в банке Без постановки на учет |   |  |
|-------------------------------|-----------------------------------------|---|--|
| Уникальный номер<br>контракта | II 🗇                                    |   |  |
| Наименование<br>сделки        |                                         | 0 |  |
| Ожидаемый срок                | <b>=</b>                                |   |  |
| Срок возврата<br>аванса       | <b>8</b>                                |   |  |
| Примечание                    | Введите комментарий                     |   |  |
|                               | _                                       |   |  |
|                               |                                         |   |  |

| Тип сделки                    | На учете в банке Без постановки на учет |       |
|-------------------------------|-----------------------------------------|-------|
| Уникальный номер<br>контракта |                                         |       |
| Наименование<br>сделки        |                                         | <br>0 |
| Ожидаемый срок                | <b>=</b>                                |       |
| Срок возврата<br>аванса       | <b>ö</b>                                |       |
| Примечание                    | Введите комментарий                     | <br>1 |
|                               |                                         |       |

- 1. В поле «**Уникальный номер контракта**» укажите уникальный номер контракта/кредитного договора, присвоенный ранее банком при постановке его на учет.
  - Если требуемый контракт/кредитный договор был ранее зарегистрирован в системе, **выберите требуемый номер из справочника сделок**, остальные поля будут заполнены автоматически

| Поиск по справочнику         | Q                 | Все видь     | і сделок 🗸 🗸              |             |  |
|------------------------------|-------------------|--------------|---------------------------|-------------|--|
| уникальный номер контракта 🛓 | ПОСТАВЛЕН НА УЧЕТ | вид          | наименование сделки       | комментарий |  |
|                              | Данных, подходя   | щих под зада | нные усповия, не найдено. |             |  |
|                              |                   |              |                           |             |  |
|                              |                   |              |                           |             |  |
|                              |                   |              |                           |             |  |
|                              |                   |              |                           |             |  |

| Тип сделки                    | На учете в банке Без постановки на учет |   |
|-------------------------------|-----------------------------------------|---|
| Уникальный номер<br>контракта | IE 🕥                                    |   |
| Наименование<br>сделки        |                                         | 0 |
| Ожидаемый срок                | <b>=</b>                                |   |
| Срок возврата<br>аванса       | <b>ö</b>                                |   |
| Примечание                    | Введите комментарий                     |   |
|                               |                                         |   |

Чтобы заполнить поля окна «Данные по сделке» вручную:

- 1. В поле «**Уникальный номер контракта**» введите уникальный номер контракта сделки;
- 2. В поле «**Наименование сделки**» укажите наименование, под которым информация по сделке будет сохранена в системе;
- 3. В поле «**Ожидаемый срок**» укажите ожидаемый срок исполнения обязательств по данной сделке;
- 4. В поле «**Срок возврата аванса**» укажите срок возврата иностранной валюты в случае осуществления авансового платежа;
- 5. При необходимости дополните сведения о сделке примечанием;

| Сделка                      | Указать сделку |    |      |            |   |
|-----------------------------|----------------|----|------|------------|---|
| На распределение            | Код ВО 🛛 😫     | Q  | 0.00 |            | F |
| Обосновывающие<br>документы | Тип документа  | Nº |      | Примечание | 1 |

- 1. В строке «На распределение» укажите код и сумму валютной операции
  - Выберие требуемое значение кода из справочника( і≡ ), либо введите его вручную
  - Во втором поле строки укажите сумму валютной операции
  - Если осуществляется более одной валютной операции, добавьте еще одну строку при помощи кнопки +
- 2. В строке «**Обосновывающие документы**» нажмите на любое пустое поле и в открывшимся окне укажите сведения об обосновывающих документах, подтверждающих указанные ранее валютные операции:

|                 | выоерите тип документа |  |
|-----------------|------------------------|--|
| Номер документа |                        |  |
| Дата            | 🗄                      |  |
| Примечание      | Введите комментарий    |  |
|                 |                        |  |
|                 |                        |  |

| Тип документа   | Выберите тип документа | 0 |  |
|-----------------|------------------------|---|--|
| Номер документа |                        |   |  |
| Дата            | <b>Ö</b>               |   |  |
| Примечание      | Введите комментарий    |   |  |
|                 |                        |   |  |
|                 |                        |   |  |
|                 |                        |   |  |

- 1. В выпадающем списке «**Тип документа**» выберите тип добавляемого обосновывающего документа;
- 2. В поле «**Номер документа**» укажите номер обосновывающего документа;
- 3. В поле «**Дата**» укажите дату, на которую был составлен обосновывающий документ;
- 4. При необходимости добавьте примечание к указанной информации и нажмите кнопку «**Сохранить**»;

#### Поручение на перевод валюты

| информация          |                                     |  |
|---------------------|-------------------------------------|--|
|                     |                                     |  |
| /ведомить о платеже | email телефон                       |  |
|                     | Добавить данные исполнителя         |  |
|                     | Добавить валютный перевод в шаблоны |  |
|                     |                                     |  |

При необходимости в поле «**Дополнительная информация**» укажите дополнительную информацию по валютному переводу;

Если требуется уведомить получателя о выполненным в его адрес переводе, в поле «**Уведомить о платеже**» укажите в соответствующих полях адрес электронной почты получателя и/или номер телефона для отправки уведомления;

Если требуется указать данные исполнителя, составившего валютный перевод, заполните поле выбора «**Добавить данные исполнителя**» и в отобразившемся блоке полей укажите ФИО и номер телефона ответственного лица;

Если вы хотите добавить данный валютный перевод в шаблоны, заполните поле выбора «**Добавить валютный перевод в шаблоны**» и в отобразившемся поле укажите наименование шаблона;

Для предварительного просмотра документа в печатной форме/печати документа нажмите кнопку «**Просмотр**», для сохранения документа в виде черновика нажмите кнопку «**Сохранить**»;

Для подписания документа и отправки на обработку в банк:

- 1. Нажмите кнопку «Подписать и отправить»
- 2. Система проверит документ и затем продолжит процедуру подписания
- 3. После успешного подписания документа система перенправит вас на вкладку «**Переводы** → **В обработке**» раздела «**Валютные счета**»;

# 2 На интерфейсе Corporate

### Зайдите на сайт интернет-банка «АЭБ Бизнес» bo.albank.ru

На главной странице Corporate перейдите по пути «Валютные операции → Поручения → Перевод валюты»

| ГЛАВНАЯ СЧЕТИ        | КАРТЫ                      | ПЛАТЕЖН | ЫЕ ДОКУМЕНТЫ | ВАЛЮТНЫЕ ОПЕРА                                                          | ЦИИ ПИСЬМА        | продукты и услуги                                                                                                    | E |
|----------------------|----------------------------|---------|--------------|-------------------------------------------------------------------------|-------------------|----------------------------------------------------------------------------------------------------|---|
| Счета                | Все Расчетн                | ње Де   | епозиты      | Онлайн-конверсия<br>Поручения<br>Валютный контроль<br>Валютный контроль | до 01.03.2018     | Перевод валюты<br>Покупка валюты<br>Продажа валюты                                                                                                    | Θ |
| Реквизиты<br>№ счета | Обновить остатки<br>Валюта | Тип     | Состояние    | Организация<br>ФГАОУ ВО "СЕВЕРО                                         | Балансовый остато | Конверсия валюты<br>Распоряжения на списание средств с транзитного валютного счета<br>Уведомления о зачислении средств на транзитный валютный счет<br>Извещения о зачислении средств на рублевый расчетный счет | ¢ |

- 1. В поле «**Номер**» при необходимости измените номер документа. По умолчанию система нумерует документы по порядку создания в течение календарного года.
- 2. Рядом с номером документа в поле «**Дата**» при необходимости измените дату документа. По умолчанию поле заполняется текущей датой.
- 3. В поле «**Дата валютирования**» укажите желаемую дату валютирования (дату фактической поставки валютных средств вашему контрагенту)
- 4. Если вам требуется осуществить срочный перевод, заполните поле выбора «**Срочно**»
- 5. В поле «Исп.» введите наименование исполнителя перевода
- 6. В поле «**Тел.**» введите номер телефона исполнителя

| Поручение на перевод валюты      | ×                  |
|----------------------------------|--------------------|
| Номер 1 Дата 07.02.2025 🛗 Срочно | Дата валютирования |
| В                                |                    |
| От                               | ИНН/КИО            |
| Исп. 🥢 🍖 Тел.                    | ОКПО               |

#### Вкладка «Основные реквизиты перевода»

• Осн. реквизиты перевода Банки Детали платежа, комиссии Валютный контроль Соглашение с •

| <u>Счет №</u> | (¢ |  |
|---------------|----|--|
| Межд. наим.   |    |  |
| Адрес         |    |  |
| Город, страна |    |  |

- 1. В поле «Счет N°» выберите счет списания;
- 2. В поле «**Межд. наим.**» укажите наименование на английском языке (без кавычек);
- 3. В поле «**Адрес**» укажите индекс, адрес и ИНН перевододателя (все на английском языке);
- 4. В поле «**Город, страна**» укажите город по месту регистрации (на английском);

| <u>et nº (IRAN)</u> |  |
|---------------------|--|
| именование          |  |
| Адрес               |  |
| род, страна         |  |

- 5. В поле «Счет N° (IBAN)» укажите номер счета
- 6. В поле «**Наимернование**» укажите наименование получателя на английском языке (без кавычек)
- 7. В поле «Адрес» укажите адрес получателя без города и страны
- 8. В поле «**Город, страна**» укажите город в первом поле, страну во втором поле

### Вкладка «Банки»

🕈 Осн. реквизиты перевода 🛛 Банки Детали платежа, комиссии Валютный контроль Соглашение с 🕈

| CHUET and           |   |           | Kauna and Color |
|---------------------|---|-----------|-----------------|
| SWIF1-КОД           |   |           | клир. код       |
| Адрес               |   |           |                 |
| Город, страна       |   |           |                 |
| 7: Банк бенефициара |   |           |                 |
| SWIFT-код           |   | Клир. код |                 |
| Наименование        |   |           |                 |
| Кор.сч. в 56        |   |           |                 |
| Адрес               |   |           |                 |
| Город, страна       |   |           |                 |
| 6: Банк-посредник   |   |           |                 |
| SWIFT-код           | 1 | Клир. код |                 |
| Наименование        |   |           |                 |
| Адрес               |   |           |                 |
| Город, страна       |   |           |                 |

- 1. В поле «**SWIFT-код**» в категории «**Банк бенефициара**» укажите SWIFTкод банка получателя, остальные данные банка заполнятся автоматически;
- 2. Поля в категории «Банк переводителя» и «Банк-посредник» не заполняются;

#### Вкладка «Детали платежа, комиссии»

Осн. реквизиты перевода Банки Детали платежа, комиссии Валютный контроль Соглашение с

|                              |                    |             |        |                     | a 🕷 |
|------------------------------|--------------------|-------------|--------|---------------------|-----|
| 7 <mark>1А: Комисси</mark> я | за перевод         |             |        |                     |     |
| Зид                          |                    |             |        |                     |     |
| асходы банка                 | а списать со счета | 9           |        |                     |     |
|                              | 4                  | в           | (a) 20 |                     |     |
| омиссии за к                 | онверсию списат    | ъ со счета  |        |                     |     |
|                              | 4                  | 🥶 в         | 4      |                     |     |
| 72: Дополните                | льная информация   |             |        |                     |     |
|                              |                    |             |        |                     |     |
| 77В: Обязател                | ьная отчетность    |             |        |                     |     |
|                              |                    |             |        |                     |     |
|                              |                    |             |        |                     |     |
|                              |                    |             |        |                     |     |
| Пропланенные                 | налоги             |             |        |                     |     |
| Poisiarennoie                |                    |             |        |                     |     |
| OKDIATEL (110                |                    | HDUYEEI IDE |        | атежного поручения. |     |

- 1. В поле «Назначение платежа» введите:
  - HSCODE и код товара (например, HSCODE 123456), если кодов несколько, то следующие 6 цифр ставятся через пробел (например, HSCODE 123456 123456)
  - /наименование товара, и затем иная информация о переводе контракт, номер, дата контракта и т.д.
  - Пример заполненного поля: HSCODE 123456/CLOTHING PAYMENT UNDER CONTRACT 111 DATE 01.01.2025
- 2. В поле «Комиссия за перевод» выберите вид комиссии:
  - BEN комиссия оплачивается получатеем
  - OUR комиссия оплачивается перевододателем
  - SHA сумма комиссии разделяется между получателем и перевододателем, списывается в пользу обслуживающих их банков
- 3. В поле «**Расходы банка списать со счета**» выбрать рублевый расчетный счет
- 4. В поле «**Дополнительная информация**» укажите дополнительную информацию о переводе, например CNAPS CODE

### Вкладка «Валютный контроль»

| ДОБАВИТЬ                                                                                           | РЕДАКТИРОВАТЬ КОП                                                                 | ИРОВАТЬ УДАЛИ               | ТЪ                   |                      | 6          |
|----------------------------------------------------------------------------------------------------|-----------------------------------------------------------------------------------|-----------------------------|----------------------|----------------------|------------|
| код вида<br>операции                                                                               | Сумма операции                                                                    | Код валюты                  | Наименовани          | е вида операции      | 555        |
|                                                                                                    |                                                                                   |                             |                      |                      |            |
|                                                                                                    |                                                                                   |                             |                      |                      |            |
|                                                                                                    |                                                                                   |                             |                      |                      |            |
|                                                                                                    |                                                                                   |                             |                      |                      |            |
| 4                                                                                                  |                                                                                   |                             |                      |                      | •          |
| •                                                                                                  |                                                                                   |                             |                      |                      | 4          |
| <ul> <li>Дополнительная</li> </ul>                                                                 | информация                                                                        |                             |                      |                      | •          |
| <ul> <li>Дополнительная</li> </ul>                                                                 | а информация                                                                      |                             |                      |                      |            |
| <ul> <li>Дополнительная</li> <li>Коросновывающий</li> </ul>                                        | а информация                                                                      |                             |                      |                      |            |
| <ul> <li>Дополнительная</li> <li>Какалана</li> <li>Обосновывающия</li> </ul>                       | а информация                                                                      |                             |                      |                      |            |
| <ul> <li>Дополнительная</li> <li>К</li> <li>Обосновывающия</li> <li>ДОБАВИТЬ</li> </ul>            | а информация<br>од вида услуг<br>не документы<br>КОПИРОВАТЬ УДАЛИТ                | ГЪ РЕДАКТИРОВА              | ТЬ                   |                      |            |
| <ul> <li>Дополнительная</li> <li>Сбосновывающи</li> <li>ДОБАВИТЬ</li> <li>Тип документа</li> </ul> | а информация<br>Од вида услуг<br>не документы<br>КОПИРОВАТЬ УДАЛИТ<br>Номе        | ть РЕДАКТИРОВА<br>ер Дата/О | ть<br>Эжидаемый срок | Срок возврата аванса | Примечание |
| <ul> <li>Дополнительная</li> <li>Обосновывающи</li> <li>ДОБАВИТЬ</li> <li>Тип документа</li> </ul> | а информация<br>Од <u>вида услуг</u><br>не документы<br>КОПИРОВАТЬ УДАЛИТ<br>Номе | ТЬ РЕДАКТИРОВА<br>ер Дата/О | ТЬ<br>Эжидаемый срок | Срок возврата аванса | Примечание |
| <ul> <li>Дополнительная</li> <li>Обосновывающи</li> <li>ДОБАВИТЬ</li> <li>Тип документа</li> </ul> | а информация<br>Од вида услуг<br>не документы<br>КОПИРОВАТЬ<br>УДАЛИТ<br>Номе     | гь РЕДАКТИРОВА<br>ер Дата/О | ть<br>Эжидаемый срок | Срок возврата аванса | Примечание |
| <ul> <li>Дополнительная</li> <li>Обосновывающи</li> <li>ДОБАВИТЬ</li> <li>Тип документа</li> </ul> | а информация<br>Од вида услуг<br>не документы<br>КОПИРОВАТЬ УДАЛИТ<br>Номе        | ть РЕДАКТИРОВА<br>ар Дата/О | ТЬ<br>Эжидаемый срок | Срок возврата аванса | Примечание |
| <ul> <li>Дополнительная</li> <li>Обосновывающи</li> <li>ДОБАВИТЬ</li> <li>Тип документа</li> </ul> | а информация<br>Од вида услуг<br>не документы<br>КОПИРОВАТЬ<br>УДАЛИТ<br>Нома     | гь РЕДАКТИРОВА<br>ер Дата/О | ть<br>Эжидаемый срок | Срок возврата аванса | Примечание |

1. В категории «Коды видов валютных операций» нажмите на кнопку «Добавить»

| Добавление валютной операции | × |
|------------------------------|---|
| Код вида валютной операции   | ] |
| Сумма операции               |   |
| Сохранит                     | Ь |

2. В окне «**Добавление валютной операции**» выберите код вида валютной операции, проставьте сумму операции и выберите код валюты

### Вкладка «Валютный контроль»

| ДОБАВИТЬ             |                |             |                      |                      |            |
|----------------------|----------------|-------------|----------------------|----------------------|------------|
| Код вида<br>операции | Сумма операции | Код валюты  | Наименование         | вида операции        |            |
|                      |                |             |                      |                      |            |
| 4                    |                |             |                      |                      |            |
| Дополнительная       | информация     |             |                      |                      |            |
| K                    | од вида услуг  |             |                      |                      |            |
| Обосновывающи        | е документы    |             |                      |                      |            |
| ДОБАВИТЬ             | КОПИРОВАТЬ УДА | Номер Дата/ | мъ<br>Ожидаемый срок | Срок возврата аванса | Примечание |
| Тип документа        |                |             |                      |                      |            |
| Тип документа        |                |             |                      |                      |            |

3. В категории «**Обосновывающие документы**» нажмите на кнопку «**Добавить**»

| Обосновывающий документ |           |  |  |
|-------------------------|-----------|--|--|
| Тип                     |           |  |  |
| Номер                   | Дата      |  |  |
|                         |           |  |  |
| Примечание              |           |  |  |
|                         |           |  |  |
|                         |           |  |  |
|                         | Сохранить |  |  |
|                         |           |  |  |

- 4. В окне «**Обосновывающий документ**» выберите тип обосновывающего документа, заполните номер, дату и примечание
- 5. Нажмите на кнопку «Сохранить», а потом «Подписать и отправить»

Подписать и отправить